## Subscribing to the AQS RSS Feed in Firefox

- 1. Go to http://www.epa.gov/ttn/airs/airsaqs/aqs user info rss.xml
- 2. At the top of the screen you should see a subscribe option:

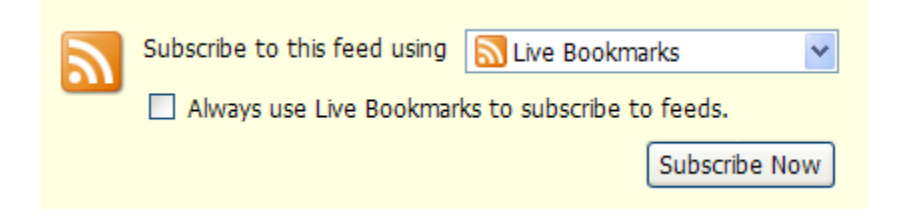

- 3. Make sure Live Bookmarks is selected. (You can use any of the options, and add more by installing plug-ins, but Live Bookmarks is built into Firefox. It is strongly recommended that you install a reader plug in and use that. Otherwise you are not getting the benefits of a feed reader.)
- 4. Hit the Subscribe Now button. Select where you want the bookmarks added and confirm the subscription.
- 5. You are done subscribing.

To read the messages:

The messages will appear in the location/folder you selected in step 4 above. If you use the default Bookmarks Toolbar, that is where the feed will appear:

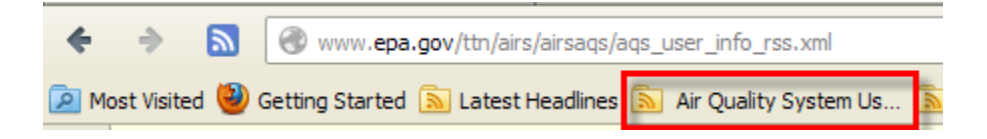

Clicking this button will show a list of messages. Clicking on one will take you to the link you started at.